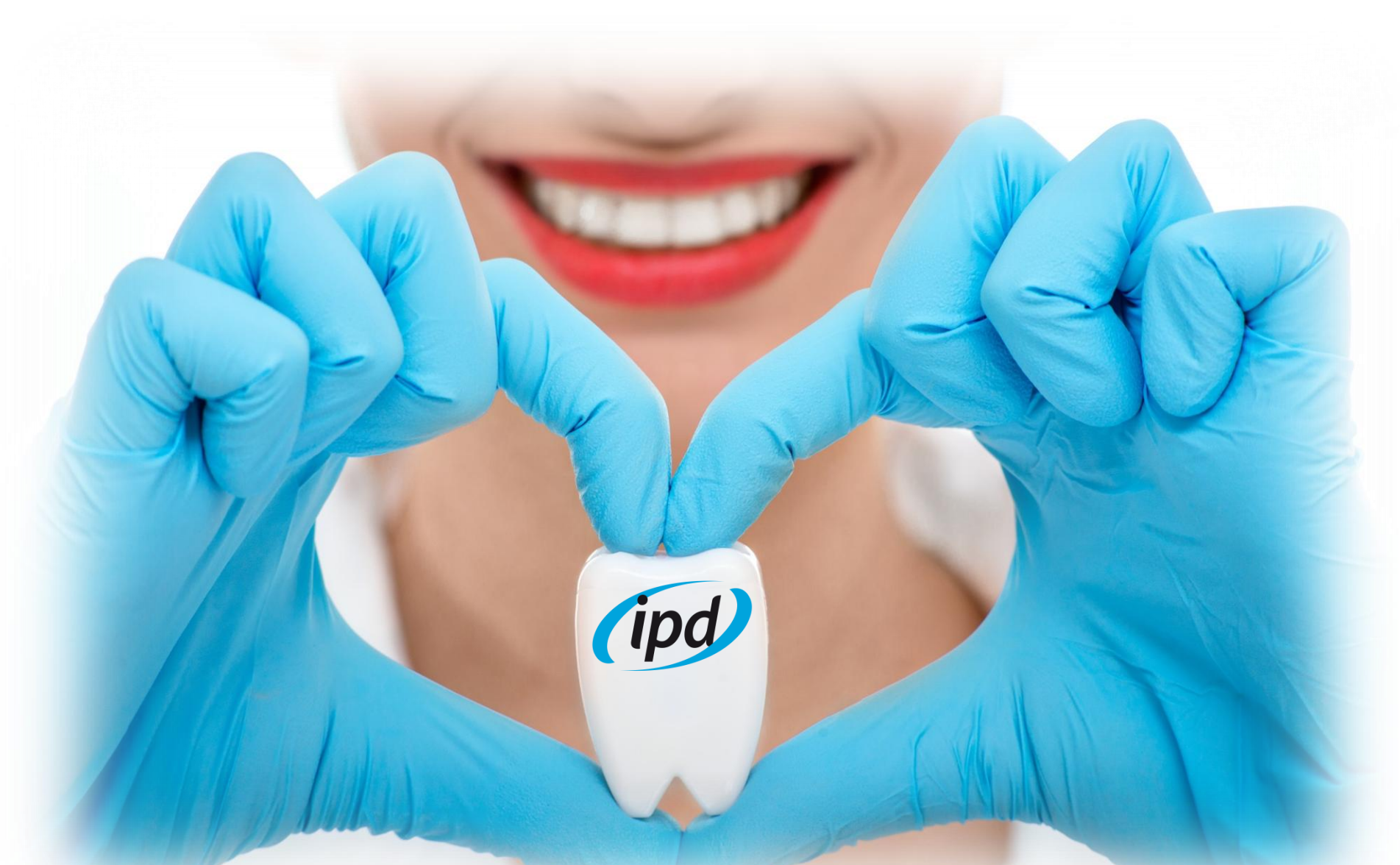

Installation and abutment selection guide for IPD's Interface library for Exocad.

# Table of contents

- 1. Installation
- 2. Important recommendations
- 3. How to use the Scan Body
- 4. Library structure
  - 1. Standard Interfaces
  - 2. Wide Platform Interfaces
  - 3. Multiunit Interfaces
  - 4. Straumann® Tissue Level® Regular Neck
  - 5. Klockner® Essential® Regular Platform

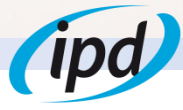

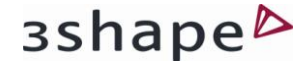

# 1. Installation

## STEP 1

If you are downloading the library from Spain: Download the library by filling the library form request from https://ipd2004.com/library/

If you want to download the library from outside Spain, please contact your local distributor.

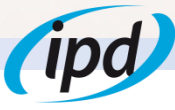

# 1. Installation

Library is imported through the Control Panel of your 3Shape system

Guardar

Aiuda

#### 1. Choose Import/Export

Atrás

Inicio

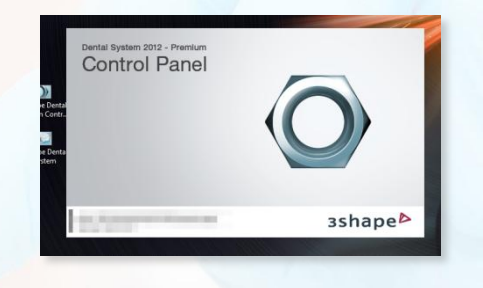

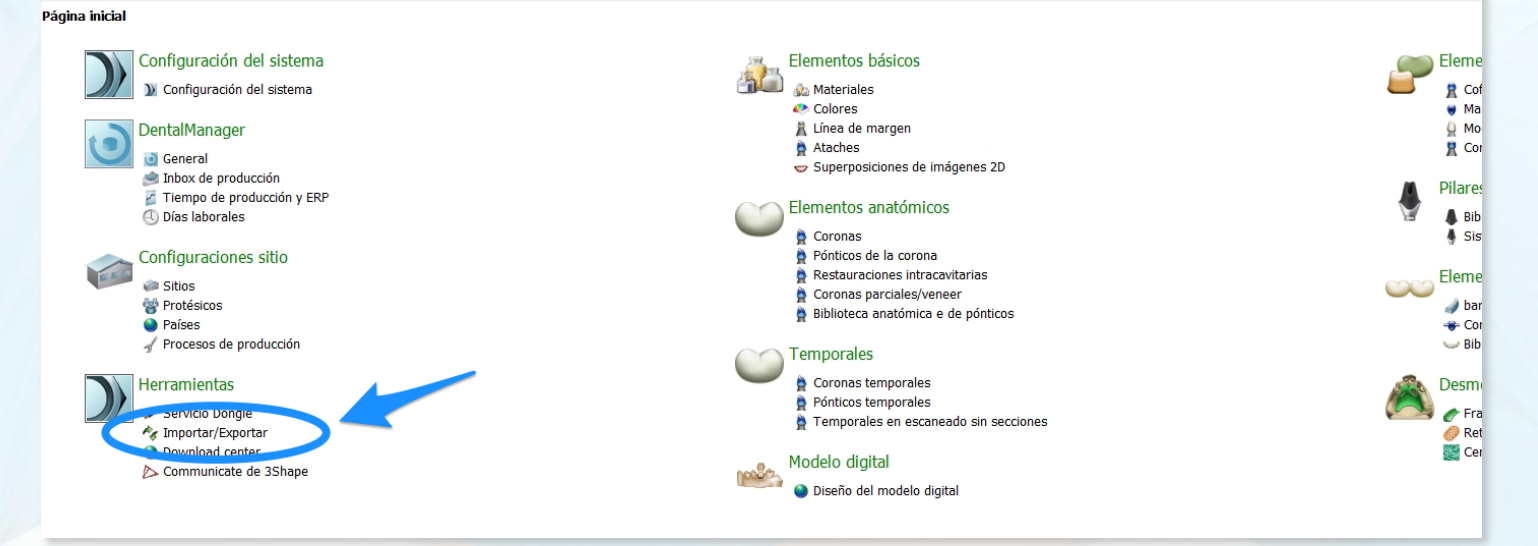

# 1. Installation

## 2. Click import material

| Dental System Co | ontrol Panel PRE-I | RELEASE PROTOTYPE - Exportar/Importar materiales                                                                                                    |
|------------------|--------------------|----------------------------------------------------------------------------------------------------|
| 🏠 🔶              |                    |                                                                                                    |
| Inicio Atrás     | Guardar            | Aluda                                                                                                    |
| erramientas 🕨    | Importar/Exp       | ortar                                                                                                    |
| tareas           | *                  |                                                                                                    |
| 🕵 Exportar mate  | erial              | Importar materiales                                                                                                    |
| 1 Importar mate  | rriales            | Para importar nuevos materiales, haga clic en "Importar materiales" y seleccione la carpeta deseada (extensión ".dme").<br>Luego seleccione los materiales de la lista que se aprecia en la pantalla y haga clic en "Importar"). Normalmente se recomienda seleccionar todo.<br>Tambiés eutre decenar los materiales directamente del FTP - vaya a Configuraciones sitio -> Página sitios y haga clic en "Descargar materiales".<br>Importar materiales |
|                  |                    |                                                                                                    |
|                  |                    |                                                                                                    |
|                  |                    |                                                                                                    |
| 1-1/-            |                    |                                                                                                    |
|                  |                    |                                                                                                    |
|                  |                    |                                                                                                    |
|                  |                    |                                                                                                    |
|                  |                    |                                                                                                    |
|                  |                    | and                                                                                                    |
|                  |                    |                                                                                                    |

# 1. Installation

#### 3. Choose and open IPD library

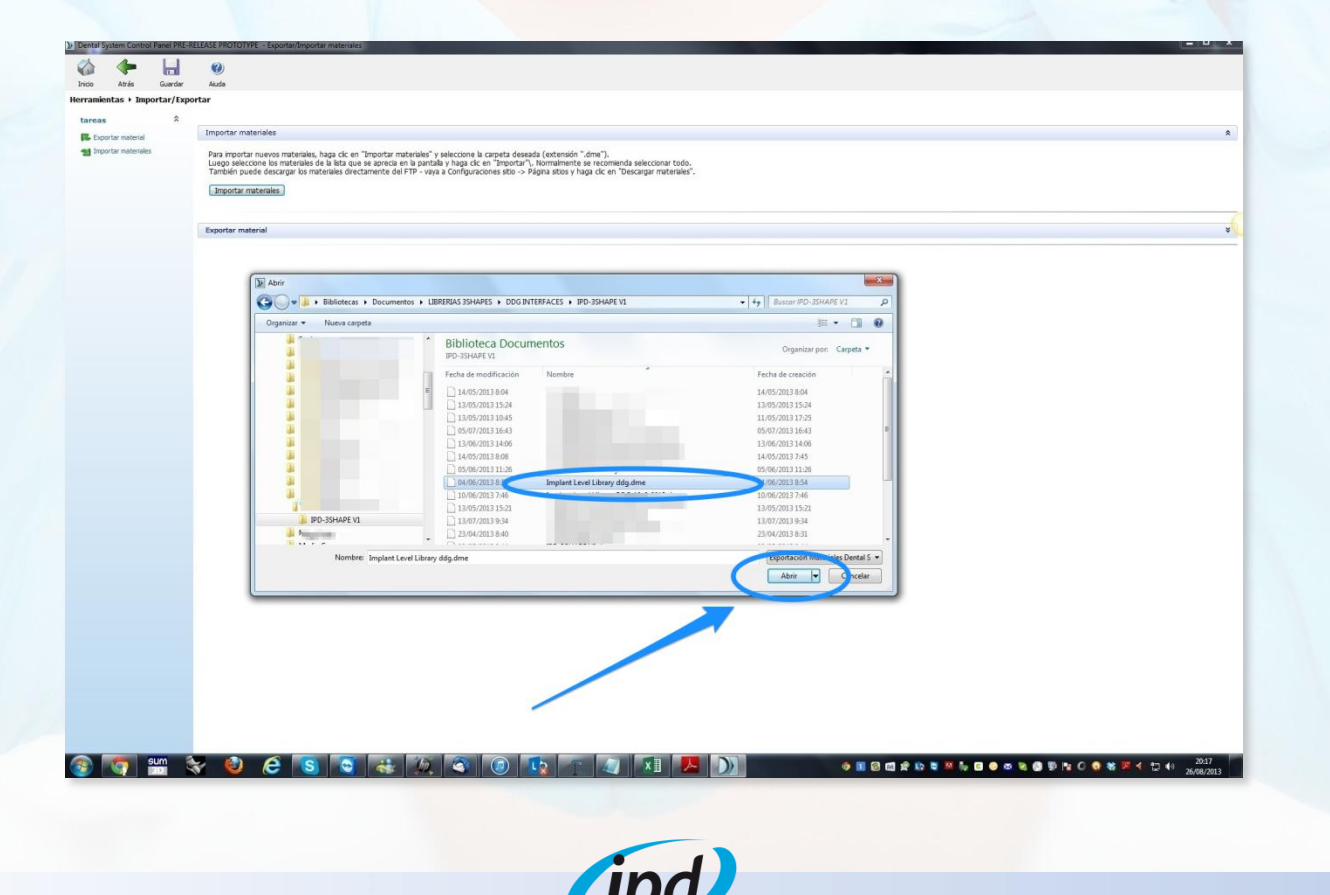

# зshаре⊳

# 1. Installation

#### 4. Click "import"

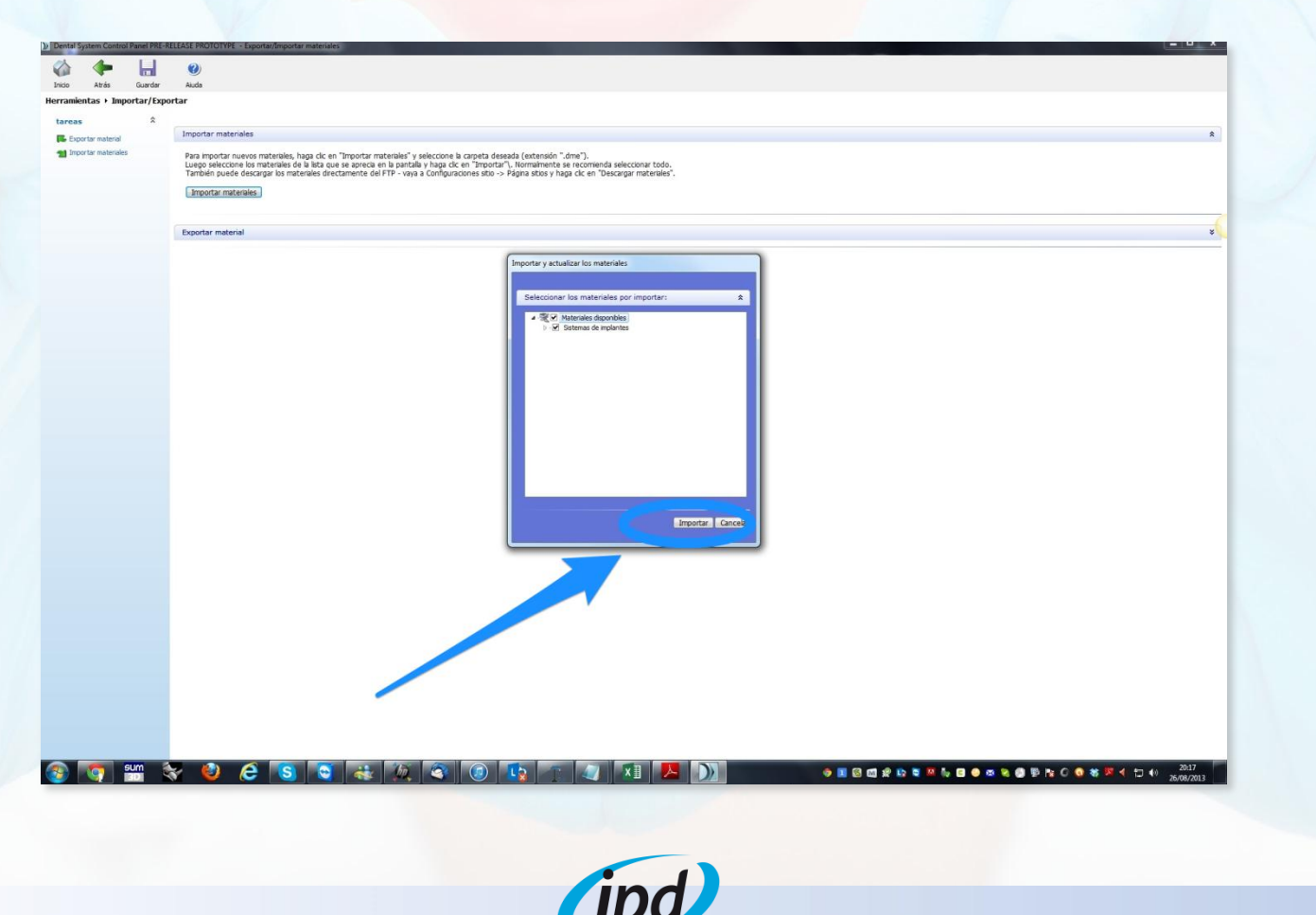

# зshаре⊳

# 1. Installation

#### 5. Click "OK" to confirm

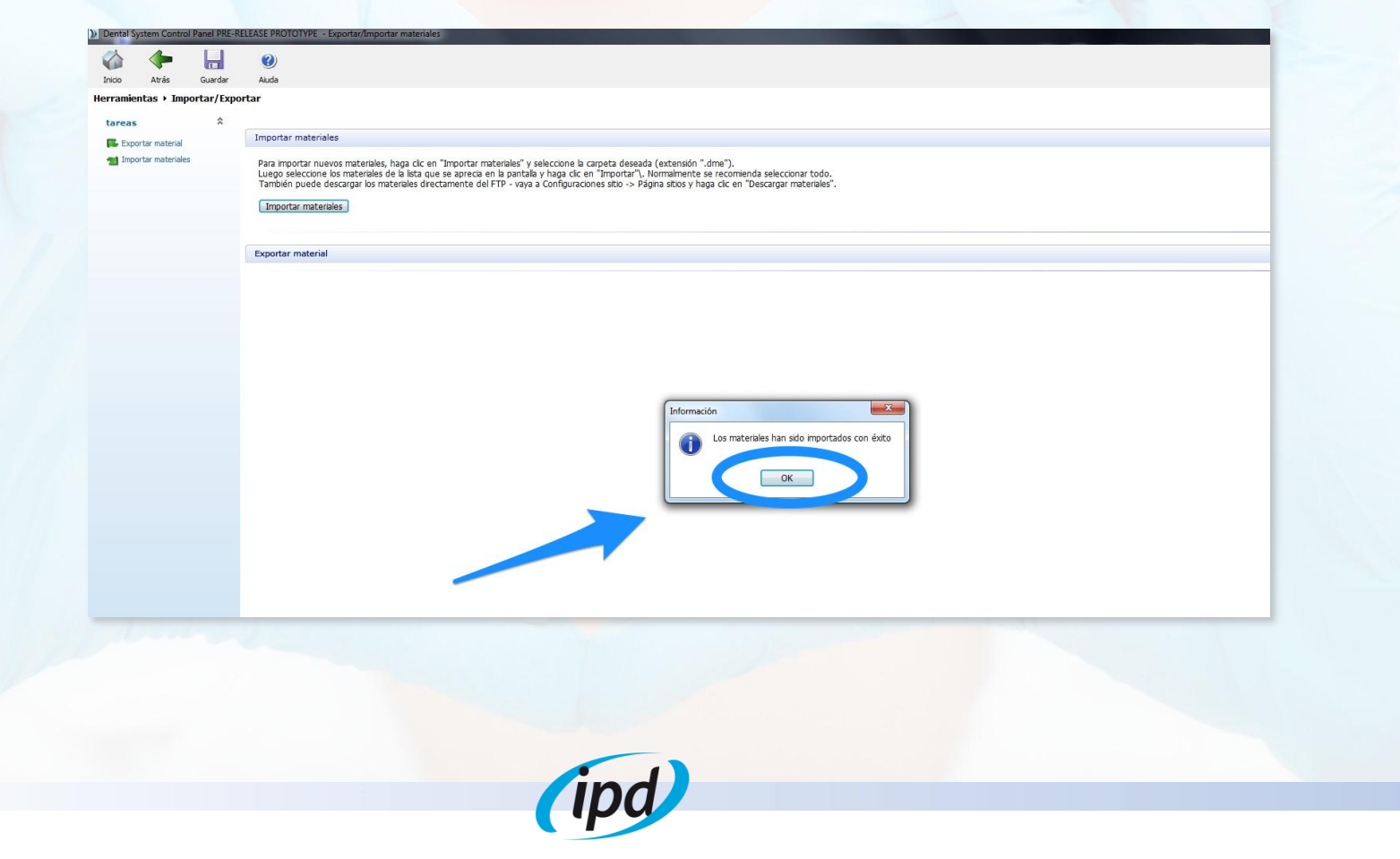

# 1. Installation

#### 6. Save and confirm

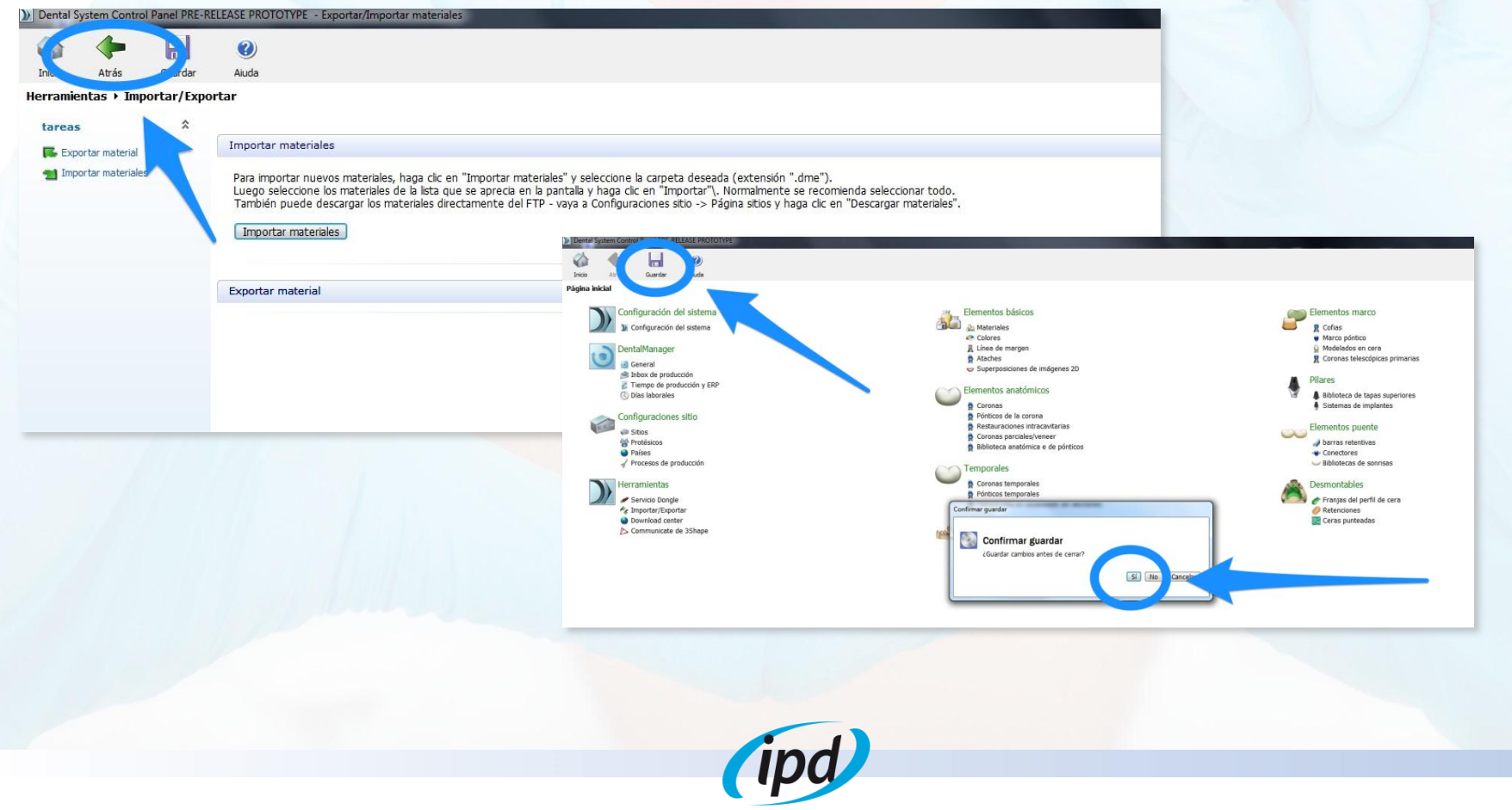

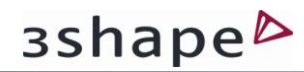

# 1. Installation

Display of the imported IPD Library in the 3Shape Manager

| Manager PRE-RELEASE PROTOT | YPE              |       |                                |                                   |            |                                                           |                     |
|----------------------------|------------------|-------|--------------------------------|-----------------------------------|------------|-----------------------------------------------------------|---------------------|
|                            |                  |       |                                |                                   |            |                                                           | ▼ Sez               |
| Formulario de pe           | lido             |       |                                |                                   |            |                                                           |                     |
| Información d              | el laboratorio   |       | Ajustes del pedido             |                                   |            | Configuración de escaner                                  |                     |
| Protésico:                 | Tech 01          | •     | Nº del pedido:                 | 72030_20130826_2022_Tech_01_Smith |            | Tipo de objeto Modelo                                     | •                   |
| oy<br>Información c        | iente            |       | Importancia:<br>Diseño módulo: | Normal<br>DentalDesigner 2012     |            | Escanear el entorno Seccionado                            |                     |
| Cliente:                   | - ninguno -      | • +   |                                | -                                 |            | Padrón de cera                                            |                     |
| Persona de contacto        | 26/09/2012       |       |                                |                                   |            | control he he he had a real -                             |                     |
| Fecha de envío:            | 26/08/2013       |       | Datallas vadida                |                                   |            |                                                           |                     |
|                            | Send information | *]    | Decanes peoloo                 |                                   |            |                                                           |                     |
| Información d              | el paciente      |       |                                |                                   |            |                                                           |                     |
| Apelidos:                  | Smith            |       |                                |                                   |            | Anatomia                                                  |                     |
| Nombre:                    | John             |       |                                |                                   | ſ          |                                                           |                     |
| Clinical photos:<br>errado |                  |       |                                |                                   |            | <u> </u>                                                  |                     |
| fitros Comentarios         |                  |       |                                | A A                               | ſ          | Porco                                                     |                     |
| erificado                  |                  |       |                                |                                   |            |                                                           |                     |
| odos abie                  |                  |       |                                |                                   |            | Telescópico                                               |                     |
| Ireciente                  |                  |       |                                | 8                                 |            | Coter Implant Level Libra                                 |                     |
| r                          |                  |       |                                | Pilar                             |            | Plar Equip ent[0-1101ESD                                  |                     |
|                            |                  |       |                                | 69 69                             | ſ          | D-1101E SD<br>D-1102E SD<br>D-1103E SD                    | â l                 |
|                            |                  |       |                                | ă ă                               |            | D-1101E SI<br>D-1102E SI                                  |                     |
|                            |                  |       |                                |                                   |            | Removible D-1103 E SI<br>D-1101 E ZR SD<br>D-1102 E ZR SD |                     |
|                            |                  |       |                                |                                   |            |                                                           |                     |
|                            |                  |       |                                | õ õ                               | l          | Puente                                                    |                     |
|                            |                  |       |                                | 0                                 |            |                                                           |                     |
|                            |                  |       |                                | -00000                            |            | Darge                                                     |                     |
|                            |                  |       | Indice:                        |                                   |            | Modelo                                                    |                     |
| ×.                         |                  | *     | Adicional:                     |                                   |            |                                                           |                     |
| -                          |                  |       |                                |                                   | [          | Escanear OK                                               | Cancelar            |
| <u> </u>                   |                  |       |                                |                                   |            |                                                           |                     |
|                            |                  |       |                                |                                   |            |                                                           |                     |
|                            |                  |       |                                |                                   |            |                                                           |                     |
|                            |                  |       |                                |                                   |            |                                                           |                     |
|                            |                  |       |                                |                                   |            |                                                           |                     |
|                            |                  |       |                                |                                   |            |                                                           |                     |
| eum 😽 🌾                    | ) 🤌 💽 🕻          | ð 🐟 🍂 | I 🕢 🚺                          |                                   | <b>6</b> I | i 🛛 🖽 🛠 😘 👅 💆 🖡 🖬 👄 4                                     | a 😼 🚳 🕸 🎠 O 😋 🕷 💆 4 |
|                            |                  |       |                                |                                   |            |                                                           |                     |

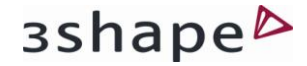

# 2. Important recommendations

Interfaces are made of grade 5 Titanium. Standard Titanium-Titanium, Titanium-Zirconia, Titanium-CoCr cements can be used depending on the material used to make the crown.

Sandblasting of the interface prior to the bonding is not required, use instead hot steam to clean the bonding area.

Use always milling burs in good conditions. A milling bur with excessive wear may lead to a misfit between the interface abutment and the crown.

If you use ball nose end milling tools use only tools with a ball diameter  $\leq$  0,6mm. If tools with a diameter > 0,6mm are used the crown may not fit on the interface.

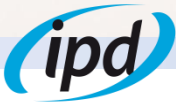

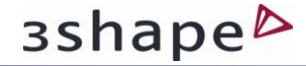

# 3. How to use the Scan Body

IPD interface system uses only 3 types of scan bodies to cover all the range of connections and platforms (engaging, non engaging and multiunit type).

For scanning is required to use an interface as "connection converter". Scan body is placed on top of the interface and hold together with a hollow screw (included with the scan body).

To tighten the hollow screw an IPD/KA-CI-09 screwdriver is required.

# 4. Library structure

Inside the IPD Interface System you will find the following options:

- Standard Interfaces Interfaces with standard supraconnection
   Wide Platform Interfaces Interfaces with wide supraconnection base
   MU Interfaces Interfaces for Multiunit abutments
- 4. TL RN Interfaces for Straumann Tissue Level Regular Neck
- 5. KLERP

Interfaces for Klockner Essential Regular Platform

# 4.1. Standard Interfaces

## a. ENGAGING RESTORATIONS WITH HOLLOW SCREW:

For designing on engaging Interfaces with standard supraconnection using the Hollow Screw system, choose:

Standard Interfaces > Engaging with Hollow Screw

## COMPATIBILITIES

#### STANDARD INTERFACES (WITH/WITHOUT HOLLOW SCREW) ENGAGING Nobel Biocare® Branemark® Ø3.3 IPD/AA-IN-(00/02) IPD/EA-IW-(00/02) Astra® OsseospeedTM Ø4.5/5.0 IPD/FA-IN-(00/02) Zimmer<sup>®</sup> External Hex Ø3.7 Nobel Biocare® Branemark® Ø4.1 IPD/FA-IR-(00/02/04) Zimmer® External Hex Ø4.5 BTI® External Hex Ø4.1 IPD/AA-IR-(00/02/04) Sweden & Martina® External Hex IPD/GA-IN-(00/02) BTI® External Hex Ø3.5 Phibo® TSH® S3-S4 IPD/GB-IR-(00/02/04) BTI® Interna (Universal Ø4.1 / Wide Ø5.5) IPD/AC-IN-(00/02) Nobel Biocare® Replace Select® Ø3.5 IPD/IA-IN-00 Dentsply Friadent® Xive® Ø3.4 IPD/AC-IR-(00/02/04) Nobel Biocare® Replace Select® Ø4.3 IPD/IA-IR-00 Dentsply Friadent® Xive® Ø3.8 IPD/AD-IN-(00/02) Nobel Biocare® Nobel Active® Ø3.5 IPD/IA-IW-00 Dentsply Friadent® Xive® Ø4.5 IPD/AD-IR-(00/02) Nobel Biocare® Nobel Active® Ø4.3 IPD/IB-IN-(00/02) Dentsply Friadent® Ankylos® C/X IPD/BA-IN-(00/02) Biomet 3i<sup>®</sup> External Hex Ø3.25 IPD/JA-IN-00 Camlog® Camlog System® Ø3.3 IPD/BB-IN-(00/02) Biomet 3i® Certain Ø3.4 IPD/JA-IR-00 Camlog® Camlog System® Ø3.8 IPD/BB-IR-(00/02/04) Biomet 3i® Certain Ø4.1 IPD/JA-IW-00 Camlog® Camlog System® Ø4.3 Bone Level® Ø3.3 IPD/LB-IN-00 Biohorizons® Tapered Internal Ø3.5 IPD/DB-IN-(00/02) IPD/DB-IR-(00/02) Bone Level® Ø4.1 IPD/LB-IR-00 Biohorizons® Tapered Internal Ø4.5 Astra® OsseospeedTM Ø3.0 IPD/MB-IN-00 Sweden & Martina® Premium Kohno® Ø3.8 IPD/EA-IN-(00/02) IPD/EA-IR-(00/02) Astra® OsseospeedTM Ø3.5/4.0 IPD/MB-IR-00 Sweden & Martina® Premium Kohno® Ø4.25

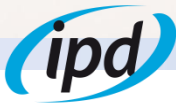

# 4.1. Standard Interfaces

## **b. ENGAGING RESTORATIONS WITHOUT HOLLOW SCREW:**

For designing on engaging Interfaces with standard supraconnection without using the Hollow Screw system, choose:

Standard Interfaces > Engaging without Hollow Screw

## COMPATIBILITIES

#### STANDARD INTERFACES (WITH/WITHOUT HOLLOW SCREW) ENGAGING Nobel Biocare® Branemark® Ø3.3 IPD/AA-IN-(00/02) IPD/EA-IW-(00/02) Astra® OsseospeedTM Ø4.5/5.0 IPD/FA-IN-(00/02) Zimmer<sup>®</sup> External Hex Ø3.7 Nobel Biocare® Branemark® Ø4.1 IPD/FA-IR-(00/02/04) Zimmer® External Hex Ø4.5 BTI® External Hex Ø4.1 IPD/AA-IR-(00/02/04) Sweden & Martina® External Hex IPD/GA-IN-(00/02) BTI® External Hex Ø3.5 Phibo® TSH® S3-S4 IPD/GB-IR-(00/02/04) BTI® Interna (Universal Ø4.1 / Wide Ø5.5) IPD/AC-IN-(00/02) Nobel Biocare® Replace Select® Ø3.5 IPD/IA-IN-00 Dentsply Friadent® Xive® Ø3.4 IPD/AC-IR-(00/02/04) Nobel Biocare® Replace Select® Ø4.3 IPD/IA-IR-00 Dentsply Friadent® Xive® Ø3.8 IPD/AD-IN-(00/02) Nobel Biocare® Nobel Active® Ø3.5 IPD/IA-IW-00 Dentsply Friadent® Xive® Ø4.5 IPD/AD-IR-(00/02) Nobel Biocare® Nobel Active® Ø4.3 IPD/IB-IN-(00/02) Dentsply Friadent® Ankylos® C/X IPD/BA-IN-(00/02) Biomet 3i<sup>®</sup> External Hex Ø3.25 IPD/JA-IN-00 Camlog® Camlog System® Ø3.3 IPD/BB-IN-(00/02) Biomet 3i® Certain Ø3.4 IPD/JA-IR-00 Camlog® Camlog System® Ø3.8 IPD/BB-IR-(00/02/04) Biomet 3i® Certain Ø4.1 IPD/JA-IW-00 Camlog® Camlog System® Ø4.3 Bone Level® Ø3.3 IPD/LB-IN-00 Biohorizons® Tapered Internal Ø3.5 IPD/DB-IN-(00/02) IPD/DB-IR-(00/02) Bone Level® Ø4.1 IPD/LB-IR-00 Biohorizons® Tapered Internal Ø4.5 Astra® OsseospeedTM Ø3.0 IPD/MB-IN-00 Sweden & Martina® Premium Kohno® Ø3.8 IPD/EA-IN-(00/02) IPD/EA-IR-(00/02) Astra® OsseospeedTM Ø3.5/4.0 IPD/MB-IR-00 Sweden & Martina® Premium Kohno® Ø4.25

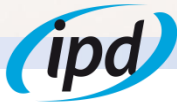

# 4.1. Standard Interfaces

## c. NON-ENGAGING RESTORATIONS WITH HOLLOW SCREW:

For designing on non-engaging Interfaces with standard supraconnection using the Hollow Screw system, choose:

Standard Interfaces > Non-engaging with Hollow Screw

## COMPATIBILITIES

#### STANDARD INTERFACES (WITH/WITHOUT HOLLOW SCREW) NON-ENGAGING IPD/AA-IN-(01/03) Nobel Biocare® Branemark® Ø3.3 IPD/EA-IW-(01/03) Astra® OsseospeedTM Ø4.5/5.0 IPD/FA-IN-(01/03) Zimmer<sup>®</sup> External Hex Ø3.7 Nobel Biocare® Branemark® Ø4.1 IPD/FA-IR-(01/03/05) Zimmer<sup>®</sup> External Hex Ø4.5 BTI® External Hex Ø4.1 IPD/AA-IR-(01/03/05) Sweden & Martina® External Hex IPD/GA-IN-(01/03) BTI® External Hex Ø3.5 Phibo® TSH® S3-S4 IPD/GB-IR-(01/03/05) BTI® Interna (Universal Ø4.1 / Wide Ø5.5) Nobel Biocare® Replace Select® Ø3.5 IPD/AC-IN-(01/03) IPD/IA-IN-01 Dentsply Friadent® Xive® Ø3.4 Nobel Biocare® Replace Select® Ø4.3 IPD/IA-IR-01 Dentsply Friadent® Xive® Ø3.8 IPD/AC-IR-(01/03/05) IPD/AD-IN-(01/03) Nobel Biocare® Nobel Active® Ø3.5 IPD/IA-IW-01 Dentsply Friadent® Xive® Ø4.5 Nobel Biocare® Nobel Active® Ø4.3 IPD/IB-IN-(01/03) Dentsply Friadent® Ankylos® C/X IPD/AD-IR-(01/03) IPD/BA-IN-(01/03) Biomet 3i® External Hex Ø3.25 IPD/JA-IN-01 Camlog® Camlog System® Ø3.3 IPD/BB-IN-(01/03) Biomet 3i® Certain Ø3.4 IPD/JA-IR-01 Camlog® Camlog System® Ø3.8 Camlog® Camlog System® Ø4.3 IPD/BB-IR-(01/03/05) Biomet 3i<sup>®</sup> Certain Ø4.1 IPD/JA-IW-01 IPD/DB-IN-(01/03) Bone Level® Ø3.3 IPD/LB-IN-01 Biohorizons® Tapered Internal Ø3.5 IPD/DB-IR-(01/03) Bone Level® Ø4.1 IPD/LB-IR-01 Biohorizons® Tapered Internal Ø4.5 IPD/EA-IN-(01/03) Astra® OsseospeedTM Ø3.0 IPD/MB-IN-01 Sweden & Martina® Premium Kohno® Ø3.8 IPD/EA-IR-(01/03) Astra® OsseospeedTM Ø3.5/4.0 IPD/MB-IR-01 Sweden & Martina® Premium Kohno® Ø4.25

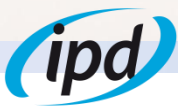

# 4.1. Standard Interfaces

## d. NON-ENGAGING RESTORATIONS WITHOUT HOLLOW SCREW:

For designing on non-engaging Interfaces with standard supraconnection without using the Hollow Screw system, choose:

Standard Interfaces > Non-engaging without Hollow Screw

## COMPATIBILITIES

#### STANDARD INTERFACES (WITH/WITHOUT HOLLOW SCREW) NON-ENGAGING IPD/AA-IN-(01/03) Nobel Biocare® Branemark® Ø3.3 IPD/EA-IW-(01/03) Astra® OsseospeedTM Ø4.5/5.0 IPD/FA-IN-(01/03) Zimmer<sup>®</sup> External Hex Ø3.7 Nobel Biocare® Branemark® Ø4.1 IPD/FA-IR-(01/03/05) Zimmer<sup>®</sup> External Hex Ø4.5 BTI® External Hex Ø4.1 IPD/AA-IR-(01/03/05) Sweden & Martina® External Hex IPD/GA-IN-(01/03) BTI® External Hex Ø3.5 Phibo® TSH® S3-S4 IPD/GB-IR-(01/03/05) BTI® Interna (Universal Ø4.1 / Wide Ø5.5) Nobel Biocare® Replace Select® Ø3.5 IPD/AC-IN-(01/03) IPD/IA-IN-01 Dentsply Friadent® Xive® Ø3.4 Nobel Biocare® Replace Select® Ø4.3 IPD/IA-IR-01 Dentsply Friadent® Xive® Ø3.8 IPD/AC-IR-(01/03/05) IPD/AD-IN-(01/03) Nobel Biocare® Nobel Active® Ø3.5 IPD/IA-IW-01 Dentsply Friadent® Xive® Ø4.5 Nobel Biocare® Nobel Active® Ø4.3 IPD/IB-IN-(01/03) Dentsply Friadent® Ankylos® C/X IPD/AD-IR-(01/03) IPD/BA-IN-(01/03) Biomet 3i® External Hex Ø3.25 IPD/JA-IN-01 Camlog® Camlog System® Ø3.3 IPD/BB-IN-(01/03) Biomet 3i® Certain Ø3.4 IPD/JA-IR-01 Camlog® Camlog System® Ø3.8 Camlog® Camlog System® Ø4.3 IPD/BB-IR-(01/03/05) Biomet 3i<sup>®</sup> Certain Ø4.1 IPD/JA-IW-01 IPD/DB-IN-(01/03) Bone Level® Ø3.3 IPD/LB-IN-01 Biohorizons® Tapered Internal Ø3.5 IPD/DB-IR-(01/03) Bone Level® Ø4.1 IPD/LB-IR-01 Biohorizons® Tapered Internal Ø4.5 IPD/EA-IN-(01/03) Astra® OsseospeedTM Ø3.0 IPD/MB-IN-01 Sweden & Martina® Premium Kohno® Ø3.8 IPD/EA-IR-(01/03) Astra® OsseospeedTM Ø3.5/4.0 Sweden & Martina® Premium Kohno® Ø4.25 IPD/MB-IR-01

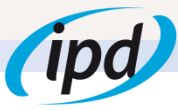

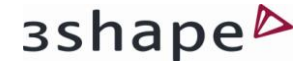

# 4.2. Wide Platform Interfaces

## a. ENGAGING RESTORATIONS WITH HOLLOW SCREW:

For designing on engaging wide platform Interfaces using the Hollow Screw system, choose:

Wide Platform Interfaces > Engaging with Hollow Screw

## COMPATIBILITIES

WIDE PLATFORM (WITH/WITHOUT HOLLOW SCREW) ENGAGING

IPD/AC-IW-(00/02/04) IPD/BA-IW-(00/02/04) IPD/BB-IW-(00/02/04) IPD/GA-IW-00 Nobel Biocare ® Replace Select® Ø5.0

Biomet 3i® Hexágono Externo Ø5.1

Biomet 3i® Certain® Ø5.0

BTI® Hexágono Externo Ø5.5

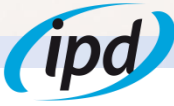

# 4.2. Wide Platform Interfaces

## b. ENGAGING RESTORATIONS WITHOUT HOLLOW SCREW:

For designing on engaging wide platform Interfaces without using the Hollow Screw system, choose:

Wide Platform Interfaces > Engaging without Hollow Screw

## COMPATIBILITIES

WIDE PLATFORM (WITH/WITHOUT HOLLOW SCREW) ENGAGING

IPD/AC-IW-(00/02/04) IPD/BA-IW-(00/02/04)

IPD/BB-IW-(00/02/04)

IPD/GA-IW-00

Nobel Biocare © Replace Select® Ø5.0 Biomet 3i® Hexágono Externo Ø5.1 Biomet 3i® Certain® Ø5.0 BTI® Hexágono Externo Ø5.5

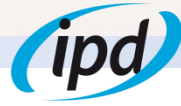

# 4.2. Wide Platform Interfaces

## c. NON-ENGAGING RESTORATIONS WITH HOLLOW SCREW:

For designing on non-engaging wide platform Interfaces using the Hollow Screw system, choose:

Wide Platform Interfaces > Non-engaging with Hollow Screw

## COMPATIBILITIES

WIDE PLATFORM (WITH/WITHOUT HOLLOW SCREW) NON-ENGAGING

| IPD/AC-IW-(01/03/05) | Nobel Biocare ® Replace Select® Ø5.0 |
|----------------------|--------------------------------------|
| IPD/BA-IW-(01/03/05) | Biomet 3i® Hexágono Externo Ø5.1     |
| IPD/BB-IW-(01/03/05) | Biomet 3i® Certain® Ø5.0             |
| IPD/GA-IW-01         | BTI® Hexágono Externo Ø5.5           |

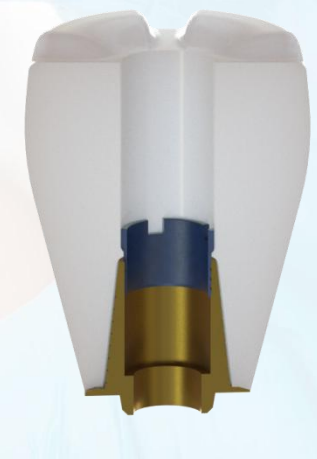

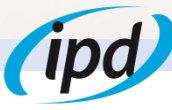

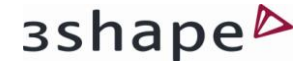

# 4.2. Wide Platform Interfaces

## d. NON-ENGAGING RESTORATIONS WITHOUT HOLLOW SCREW:

For designing on non-engaging wide platform Interfaces without using the Hollow Screw system, choose:

Wide Platform Interfaces > Non-engaging without Hollow Screw

## COMPATIBILITIES

WIDE PLATFORM (WITH/WITHOUT HOLLOW SCREW) NON-ENGAGING

| IPD/AC-IW-(01/03/05) | Nobel Biocare ® Replace Select® Ø5.0 |
|----------------------|--------------------------------------|
| IPD/BA-IW-(01/03/05) | Biomet 3i® Hexágono Externo Ø5.1     |
| IPD/BB-IW-(01/03/05) | Biomet 3i® Certain® Ø5.0             |
| IPD/GA-IW-01         | BTI® Hexágono Externo Ø5.5           |

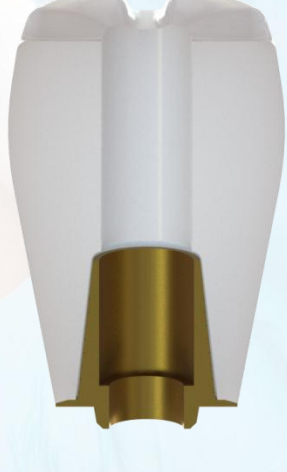

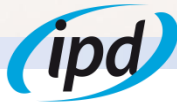

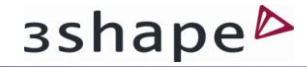

# 4.3. MU Interfaces

## a. NON-ENGAGING RESTORATIONS WITH HOLLOW SCREW:

For designing on multiunit Interfaces using the Hollow Screw system, choose:

MU interfaces > Non-engaging with Hollow Screw

## COMPATIBILITIES

MULTIUNIT (WITH/WITHOUT HOLLOW SCREW) NON-ENGAGING

IPD/AB-IR-01

Multiunit

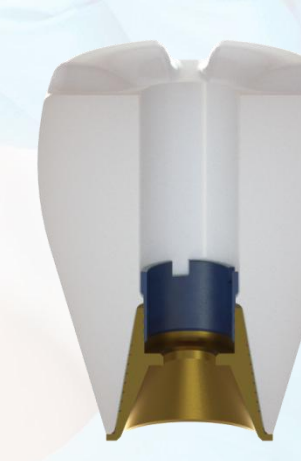

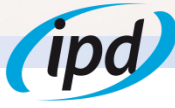

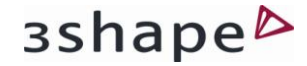

# 4.3. MU Interfaces

## **b. NON-ENGAGING RESTORATIONS WITHOUT HOLLOW SCREW:**

For designing on multiunit Interfaces without using the Hollow Screw system, choose:

MU interfaces > Non-engaging without Hollow Screw

## COMPATIBILITIES

MULTIUNIT (WITH/WITHOUT HOLLOW SCREW) NON-ENGAGING

IPD/AB-IR-01

Multiunit

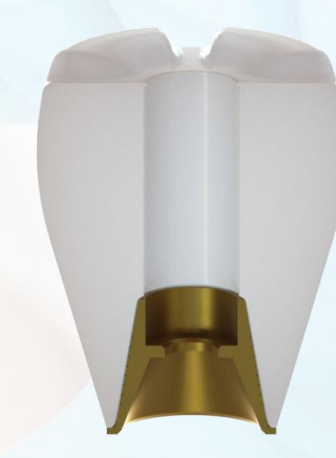

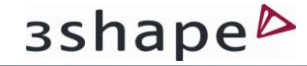

## a. ENGAGING RESTORATIONS WITH HOLLOW SCREW:

For designing on engaging Straumann® Tissue Level® Regular Neck Interfaces using the Hollow Screw system, choose:

TL ŘN > Engaging with Hollow Screw

#### COMPATIBILITIES

TISSUE LEVEL® (WITH/WITHOUT HOLLOW SCREW) ENGAGING

IPD/DA-IR-00

Tissue Level® Ø4.8

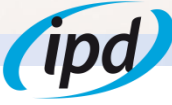

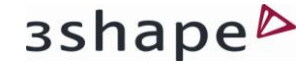

## **b. ENGAGING RESTORATIONS WITHOUT HOLLOW SCREW:**

For designing on engaging Straumann® Tissue Level® Regular Neck Interfaces without using the Hollow Screw system, choose:
TL RN > Engaging without Hollow Screw

#### COMPATIBILITIES

TISSUE LEVEL® (WITH/WITHOUT HOLLOW SCREW) ENGAGING

IPD/DA-IR-00

Tissue Level® Ø4.8

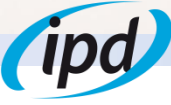

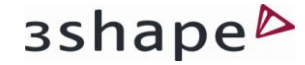

## c. NON-ENGAGING RESTORATIONS WITH HOLLOW SCREW:

For designing on non-engaging Straumann® Tissue Level® Regular Neck Interfaces using the Hollow Screw system, choose:

TL RN > Non-engaging with Hollow Screw

## COMPATIBILITIES

TISSUE LEVEL® (WITH/WITHOUT HOLLOW SCREW) NON-ENGAGING

IPD/DA-IR-01Tissue Level® Ø4.8 (implant level)IPD/DA-IR-11Tissue Level® Ø4.8 (Synocta® level)

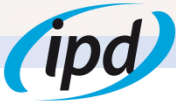

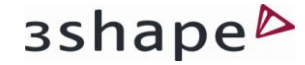

## d. NON-ENGAGING RESTORATIONS WITHOUT HOLLOW SCREW:

For designing on non-engaging Straumann® Tissue Level® Regular Neck Interfaces without using the Hollow Screw system, choose:

TL RN > Non-engaging without Hollow Screw

#### COMPATIBILITIES

TISSUE LEVEL® (WITH/WITHOUT HOLLOW SCREW) NON-ENGAGING

IPD/DA-IR-01Tissue Level® Ø4.8 (sobre implante)IPD/DA-IR-11Tissue Level® Ø4.8 (Synocta®)

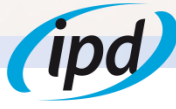

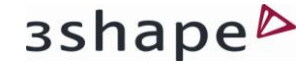

## a. ENGAGING RESTORATIONS WITH HOLLOW SCREW:

For designing on engaging Klockner® Essential® Regular Platform Interfaces using the Hollow Screw system, choose:

KL É RP > Engaging with Hollow Screw

## COMPATIBILITIES

KLOCKNER® ESSENTIAL® (WITH/WITHOUT HOLLOW SCREW) ENGAGING

IPD/CB-IR-00

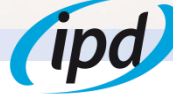

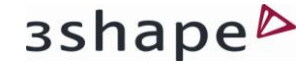

## b. ENGAGING RESTORATIONS WITHOUT HOLLOW SCREW:

For designing on engaging Klockner® Essential® Regular Platform Interfaces without using the Hollow Screw system, choose:

KL E RP > Éngaging without Hollow Screw

## COMPATIBILITIES

KLOCKNER® ESSENTIAL® (WITH/WITHOUT HOLLOW SCREW) ENGAGING

IPD/CB-IR-00

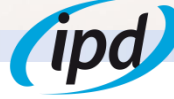

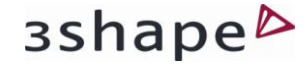

## c. NON-ENGAGING RESTORATIONS WITH HOLLOW SCREW:

For designing on non-engaging Klockner® Essential® Regular Platform Interfaces using the Hollow Screw system, choose:

KL E RP > Non-engaging with Hollow Screw

## COMPATIBILITIES

KLOCKNER® ESSENTIAL® (WITH/WITHOUT HOLLOW SCREW) NON-ENGAGING

IPD/CB-IR-01

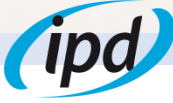

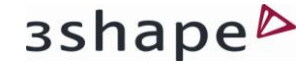

## d. NON-ENGAGING RESTORATIONS WITHOUT HOLLOW SCREW:

For designing on non-engaging Klockner® Essential® Regular Platform Interfaces without using the Hollow Screw system, choose:

KL E RP > Non-engaging without Hollow Screw

## COMPATIBILITIES

KLOCKNER® ESSENTIAL® (WITH/WITHOUT HOLLOW SCREW) NON-ENGAGING

IPD/CB-IR-01

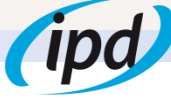

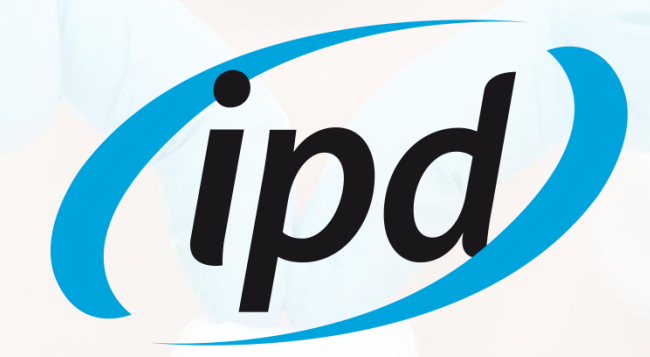

Camí del Mig, 71 08302 Mataró (Barcelona) Phone: 93 193 10 67 Fax: (+34) 93 757 18 44 export@ipd2004.com www.ipd2004.com